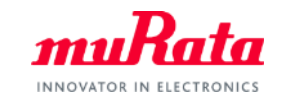

muRata

SimSurfing PTC Thermistor Performance Simulator Operation Manual

> March, 2020 Murata Manufacturing Co., Ltd.

# Contents

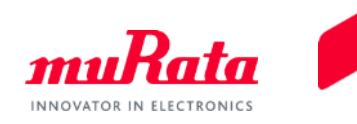

|                                                      | Page |
|------------------------------------------------------|------|
| 1. About This Software                               |      |
| <u>1-1. Overview</u>                                 | 3    |
| <u>1-2. Main Functions</u>                           | 4    |
| 2. Quick Operation Guide                             |      |
| 2-1. Operation Screen Description                    | 6    |
| 2-2. Input simulation condition                      | 7    |
| 2-3. Specification Confirmation                      |      |
| of the Selected PTC Thermistor                       | 8    |
| 2-4. PTC Thermistor Property Diagram                 | 9    |
| 2-5. Confirm Simulation Result                       | 10   |
| 3. Software Use Examples                             |      |
| 3-1. Heating Detection Circuit Example Using PTC     | 13   |
| 3-2. Design of 130°C Heating Detection Circuit       | 14   |
| 3-3. Confirming Circuit Conditions                   | 15   |
| 3-4. Confirm PTC Specifications                      | 16   |
| 3-5. Confirm Simulation Result                       | 17   |
| 3-6. Change Fixed Resistance R1                      | 18   |
| 3-7 Relationship Between Fixed Resistance R1 and Vth | 19   |
| 3-8 Optimization of Circuits                         | 20   |
| A Appendix                                           | 20   |
| 1-1 Specifications of the PRE Series                 | 22   |
| 1-2 Standard Numerical Table                         | 24   |
| 4-2. Stanuaru numencar tabie                         | 24   |

#### 1. About This Software 1-1. Overview

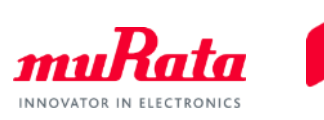

The "Chip PTC Thermistor Output Voltage Simulator" is a software that simulates output voltage - temperature properties of the PTC thermistor (PRF series) for overheat detection.

Please use it to select PTC thermistors optimal for the specified overheat detection and circuit design settings.

**Operating Environment** 

Display Resolution: 1280×960 or more

OS: Microsoft Windows7 or higher, OS X 10.11 or higher

Browser: Internet Explorer 11, latest version of Microsoft Edge, latest version of Safari, latest

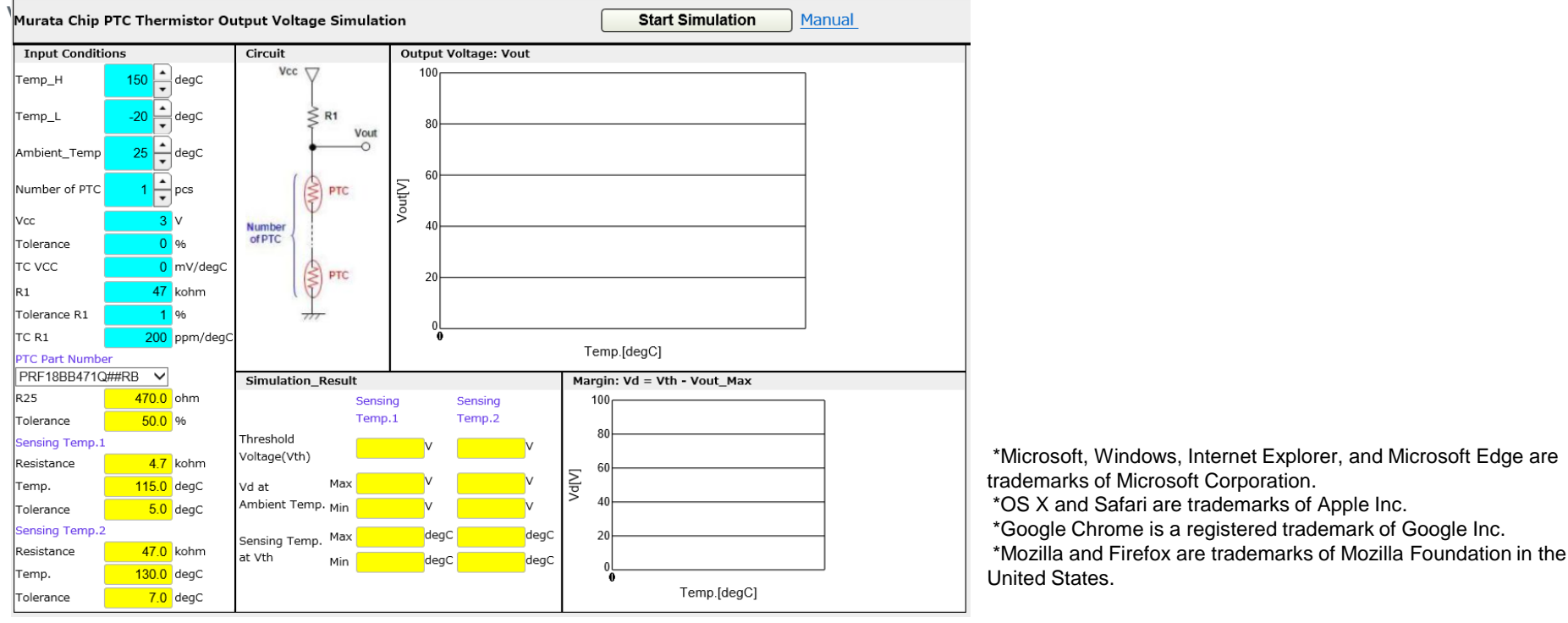

3

This simulator is a software that simulates how the output voltage Vout changes following ambient temperature changes if the fixed resistance R1 and PTC thermistors are connected serially on voltage Vcc circuits as indicated in diagram 1.

The main functions of this simulator are indicated below.

- You can select the PTC thermistor part number and amount of serially connected PTC the the circuit from 1 - 100. However, only 1 PTC thermistor can be installed.

- Enables simulation of the output voltage - temperature properties of the PTC thermistor u the temperature in the -40°C - +160°C range.

- Enables setting of the power voltage (Vcc), deviation, and temperature dependence of the which the PTC thermistor is installed.

- Enables setting of the resistance values, deviation, and temperature dependence of the f resistance (R1) used as voltage dividing resistance.

#### Diagram 1 Circuit Diagram

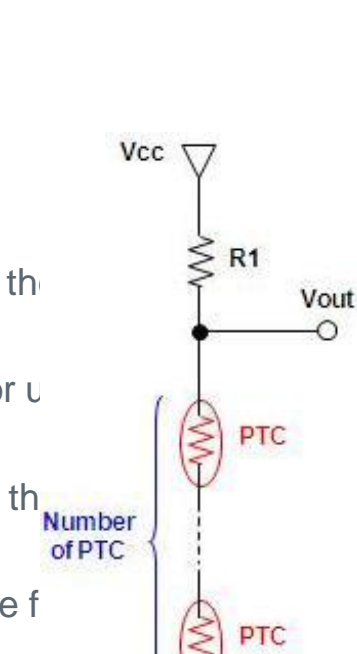

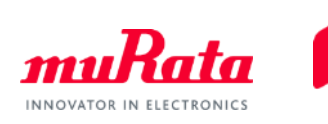

# Contents

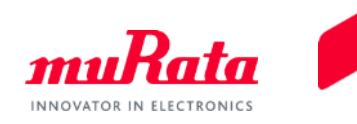

|                                                              | Page |
|--------------------------------------------------------------|------|
| 1. About This Software                                       | 0    |
| <u>1-1. Overview</u>                                         | 3    |
| <u>1-2. Main Functions</u>                                   | 4    |
| 2. Quick Operation Guide                                     | 0    |
| 2-1. Operation Screen Description                            | 6    |
| 2-2. Input simulation condition                              | 1    |
| 2-3. Specification Confirmation                              | •    |
| of the Selected PTC Thermistor                               | 8    |
| 2-4. PIC Thermistor Property Diagram                         | 9    |
| 2-5. Confirm Simulation Result                               | 10   |
| 3. Software Use Examples                                     | 4.0  |
| 3-1. Heating Detection Circuit Example Using PTC             | 13   |
| <u>3-2. Design of 130°C Heating Detection Circuit</u>        | 14   |
| <u>3-3. Confirming Circuit Conditions</u>                    | 15   |
| <u>3-4. Confirm PTC Specifications</u>                       | 16   |
| <u>3-5. Confirm Simulation Result</u>                        | 1/   |
| <u>3-6. Change Fixed Resistance R1</u>                       | 18   |
| <u>3-7. Relationship Between Fixed Resistance R1 and Vth</u> | 19   |
| 3-8. Optimization of Circuits                                | 20   |
| 4.Appendix                                                   |      |
| 4-1. Specifications of the PRF Series                        | 22   |
| 4-2. Standard Numerical Table                                | 24   |
|                                                              |      |

#### 2. Quick Operation Guide 2-1. Operation Screen Description

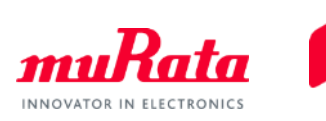

10 April 2020

6

Description of the operation screen

Only the areas marked with blue frames in diagram 2 are areas where input is required. Areas marked with red frames are where selected PTC part number information and calculation results are automatically displayed.

- 1) Input simulation condition
- 2) Select part number of the PTC thermistor
- 3) Confirm the specification of the selected part number
- 4) Press the start simulation button
- 5) Confirm the simulation result

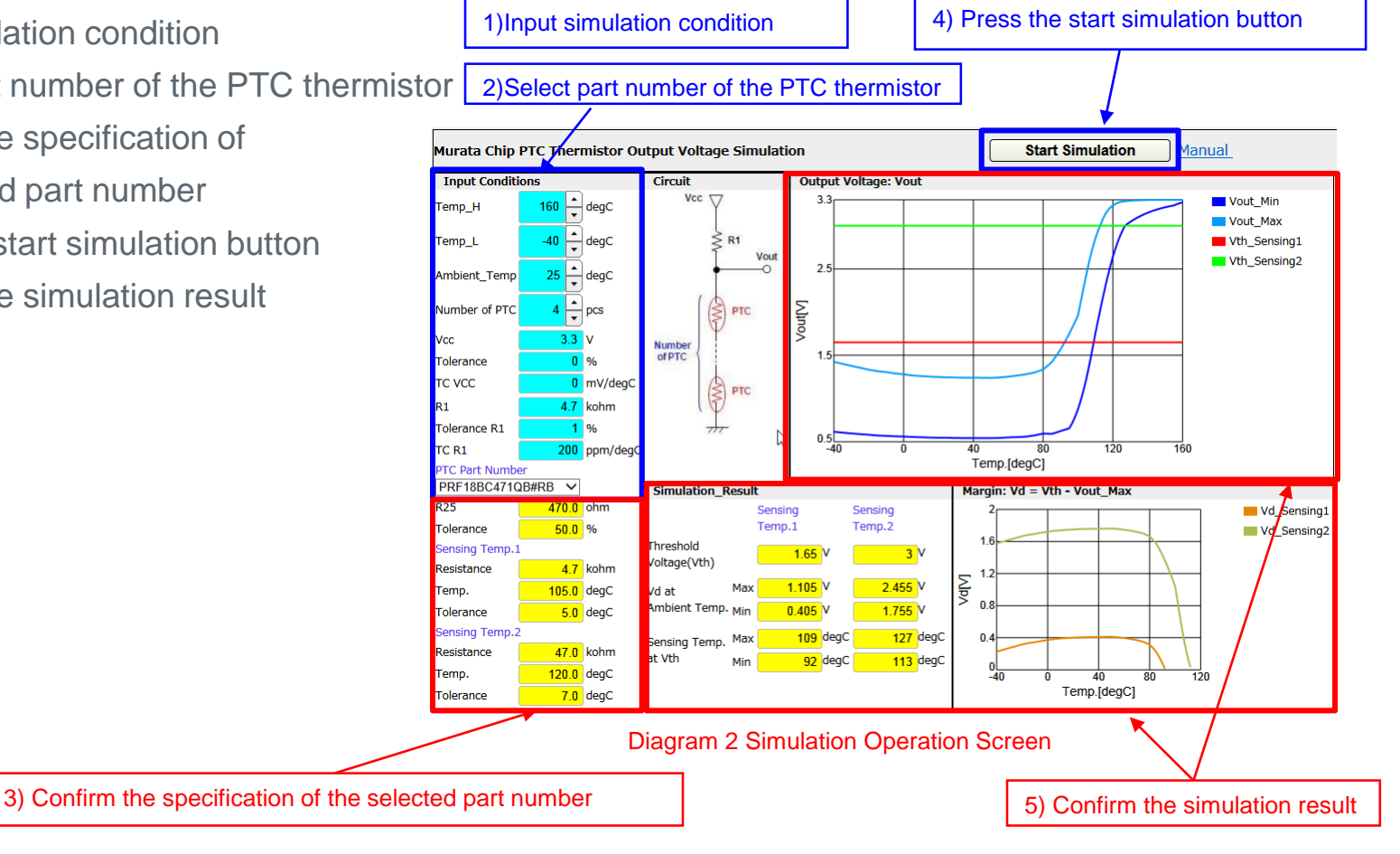

Copyright C Murata Manufacturing Co., Ltd. All rights reserved.

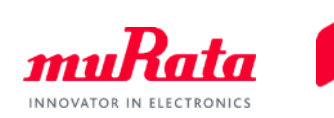

#### 2. Quick Operation Guide 2-2. Input simulation condition

Input Conditions \* 160 Temp\_H degC \* -40 Temp\_L degC \* Ambient\_Temp 25 degC ▲ ▼ Number of PTC 4 pcs 3.3 V Vcc 0 % Tolerance 0 mV/degC TC VCC 4.7 kohm R1 1 % Tolerance R1 200 ppm/degC TC R1 PTC Part Number PRF18BC471QB#RB × R25 470.0 ohm 50.0 % Tolerance Sensing Temp.1 4.7 kohm Resistance 105.0 degC Temp. 5.0 degC Tolerance Sensing Temp.2 47.0 kohm Resistance 120.0 degC Temp. 7.0 degC Tolerance

| Ρ             | hrase     | Detailed Description                                                                                   |  |  |  |  |  |  |
|---------------|-----------|----------------------------------------------------------------------------------------------------|--|--|--|--|--|--|
| Temp_H        |           | Lower limit of the simulation temperature range.<br>Available for setting in -40°C - 160°C.            |  |  |  |  |  |  |
| Temp_L        |           | Upper limit of the simulation temperature range.<br>Available for setting in 40°C - 160°C.             |  |  |  |  |  |  |
| Ambient Temp. |           | Ambient temperature. Available for setting in 40°C - 160°C.                                            |  |  |  |  |  |  |
| Number of PTC |           | Can be set with 1 - 100 serially connected PTC thermistors.                                            |  |  |  |  |  |  |
|               | Vcc       | Power voltage of the circuit                                                                           |  |  |  |  |  |  |
| Vcc           | Tolerance | Deviation of the power voltage                                                                         |  |  |  |  |  |  |
|               | TC Vcc    | Temperature dependence of the power voltage                                                            |  |  |  |  |  |  |
| R1            | R1        | Resistance value of the voltage dividing resistance (fixed resistance) connected to the PTC thermistor |  |  |  |  |  |  |
|               | Tolerance | Deviation of the fixed resistance                                                                      |  |  |  |  |  |  |
|               | TC R1     | Temperature dependence of the fixed resistance                                                         |  |  |  |  |  |  |

#### 2. Quick Operation Guide 2-3. Specification Confirmation of the Selected PTC Thermistor

120.0 degC

7.0 degC

Temp.

Tolerance

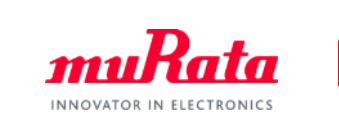

| Toput Conditi                        | 0.00                   |                   | 1 г |                                                  |                                              |                                                                                                    |  |  |  |
|--------------------------------------|------------------------|-------------------|-----|--------------------------------------------------|----------------------------------------------|----------------------------------------------------------------------------------------------------|--|--|--|
|                                      |                        |                   |     | < Specification of the Selected PTC Thermistor > |                                              |                                                                                                    |  |  |  |
| Temp_H                               | 160 -                  | degC              |     | Phra                                             | se                                           | Detailed Description                                                                                                    |  |  |  |
| Temp_L                               | -40 🔹                  | degC              |     |                                                  | PTC Part<br>Number                           | Product name of the PTC thermistor used during the simulation.<br>The product name selected in the dialog box is displayed.                                 |  |  |  |
| Ambient_Temp                         | 25 🛓                   | degC              |     | Part Number                                      | R25                                          | Resistance value when PTC thermistor is 25°C                                                                                                    |  |  |  |
| Number of PTC                        | 4                      | pcs               |     |                                                  | Tolerance                                    | Deviation of the resistance value when PTC thermistor is 25°C                                                                                               |  |  |  |
| Vcc<br>Tolerance<br>TC VCC           | 3.3<br>0<br>0          | V<br>%<br>mV/degC |     | Sensing                                          | Sensing<br>Temp.1                            | Detected Temperature 1<br>When the PTC thermistor reaches the specified resistance<br>value, indicates what temperature the element temperature<br>becomes. |  |  |  |
| R1                                   | 4.7                    | kohm              |     | Temp.1                                           | Resistance                                   | Resistance value in Sensing Temp.1 (varies by part number)                                                                                                  |  |  |  |
| Tolerance R1                         | 1                      | %                 |     |                                                  | Temp. Center value of detected temperature 1 |                                                                                                    |  |  |  |
| TC R1                                | 200                    | ppm/degC          |     |                                                  | Tolerance                                    | Deviation for the center value of detected temperature 1                                                                                                    |  |  |  |
| PTC Part Numbe<br>PRF18BC471G<br>R25 | er<br>QB#RB 🗸<br>470.0 | ohm               |     |                                                  | Sensing<br>Temp.2                            | Detected temperature 2<br>Only the PTC thermistor with 2 point guarantee of the detected<br>temperature is displayed.                                       |  |  |  |
| Tolerance                            | 50.0                   | %                 |     | Sensing<br>Temp 2                                | Resistance                                   | Resistance value in Sensing Temp.2 (varies by part number)                                                                                                  |  |  |  |
| Sensing Temp.1                       |                        |                   |     | Temp.2                                           | Temp.                                        | Center value of detected temperature 2                                                                                                    |  |  |  |
| Resistance                           | 4.7                    | kohm              |     |                                                  | Tolerance                                    | Deviation for the center value of detected temperature 2                                                                                                    |  |  |  |
| Temp.                                | 105.0                  | degC              |     |                                                  | reletance                                    |                                                                                                    |  |  |  |
| Tolerance                            | 5.0                    | degC              |     |                                                  |                                              |                                                                                                    |  |  |  |
| Sensing Temp.2                       | 2                      |                   |     |                                                  |                                              |                                                                                                    |  |  |  |
| Resistance                           | 47.0                   | kohm              |     |                                                  |                                              |                                                                                                    |  |  |  |

### 2. Quick Operation Guide 2-4. PTC Thermistor Property Diagram

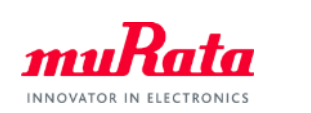

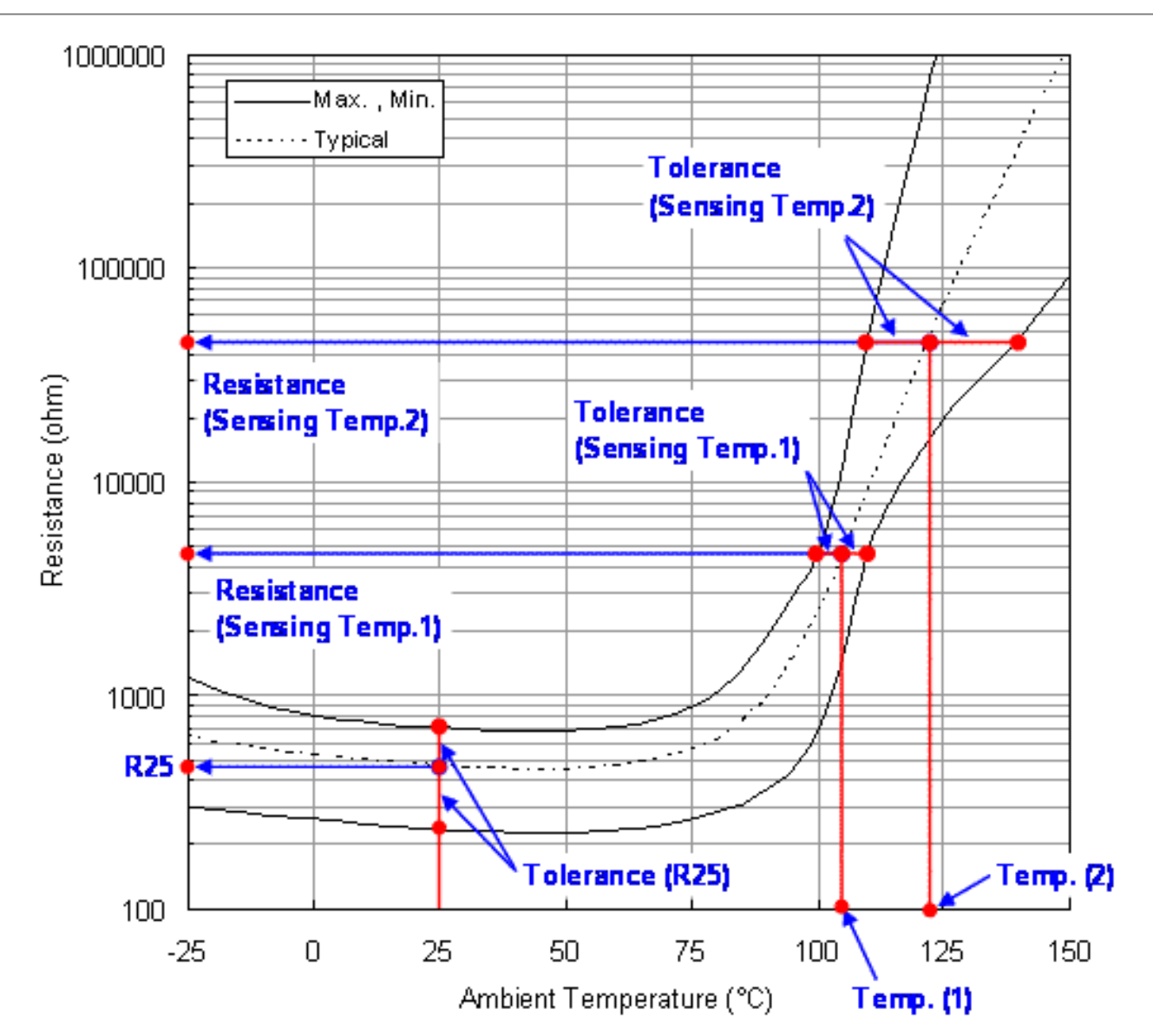

#### 2. Quick Operation Guide 2-5. Confirm Simulation Result

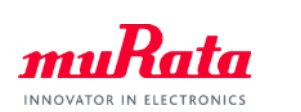

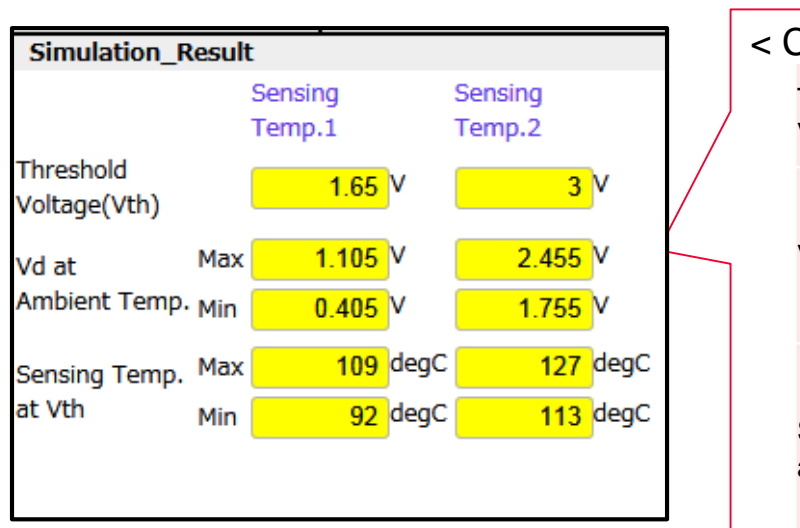

| Confirm Simulation Result > |                         |                                                                                         |  |  |  |  |  |  |
|-----------------------------|-------------------------|-----------------------------------------------------------------------------------------|--|--|--|--|--|--|
| Threshold                   | Vth_Sensing1            | Vout in Sensing Temp1                                                                   |  |  |  |  |  |  |
| Voltage(Vth)                | Vth_Sensing2            | Vout in Sensing Temp2                                                                   |  |  |  |  |  |  |
|                             | Vd at Ambient<br>Temp.  | Voltage difference of voltage Vout and Sensing<br>Temp (Vth) in a certain temperature T |  |  |  |  |  |  |
| Vd                          | Min                     | Smallest value of Vd at Ambient Temp                                                    |  |  |  |  |  |  |
|                             | Max                     | Largest value of Vd at Ambient Temp                                                     |  |  |  |  |  |  |
| SensingTemp.                | Sensing Temp.<br>at Vth | Temperature detection range when the detected voltage is Vth                            |  |  |  |  |  |  |
| at Vth                      | Min                     | Smallest value of the above                                                             |  |  |  |  |  |  |
|                             | Max                     | Largest value of the above                                                              |  |  |  |  |  |  |
|                             |                         |                                                                                         |  |  |  |  |  |  |

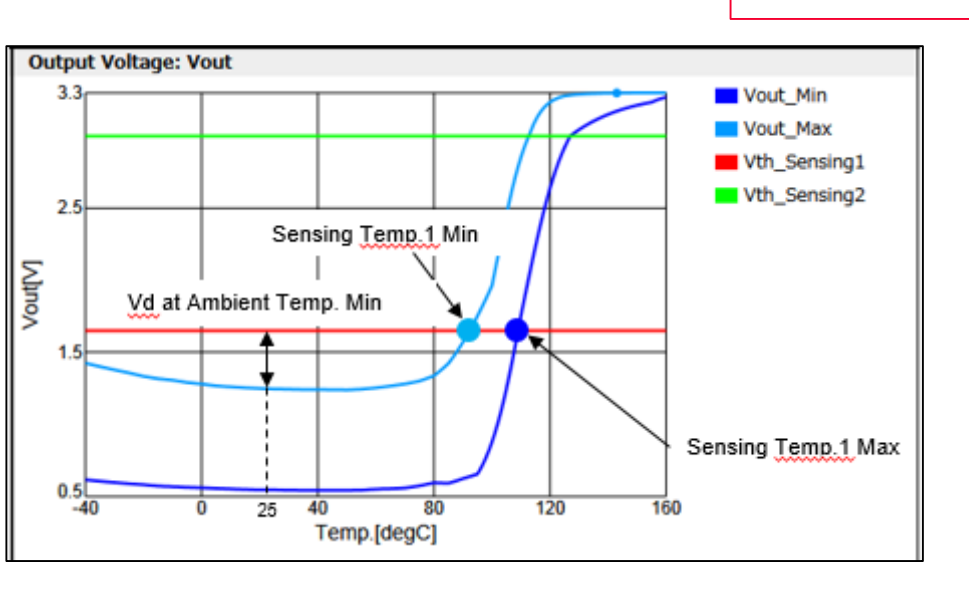

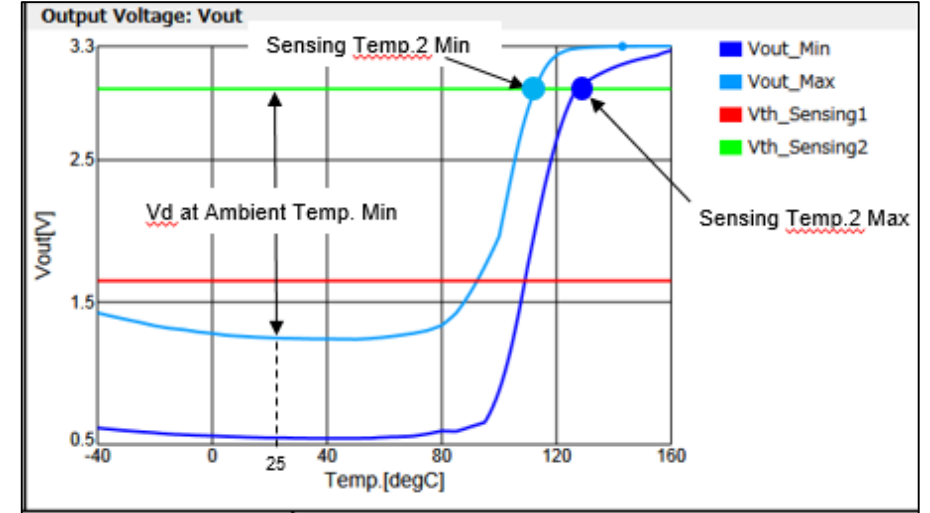

Copyright © Murata Manufacturing Co., Ltd. All rights reserved.

This is the end of the operation manual. To enable maximum usage of the software, techniques and detailed descriptions of operation procedures will be introduced from the next page on.

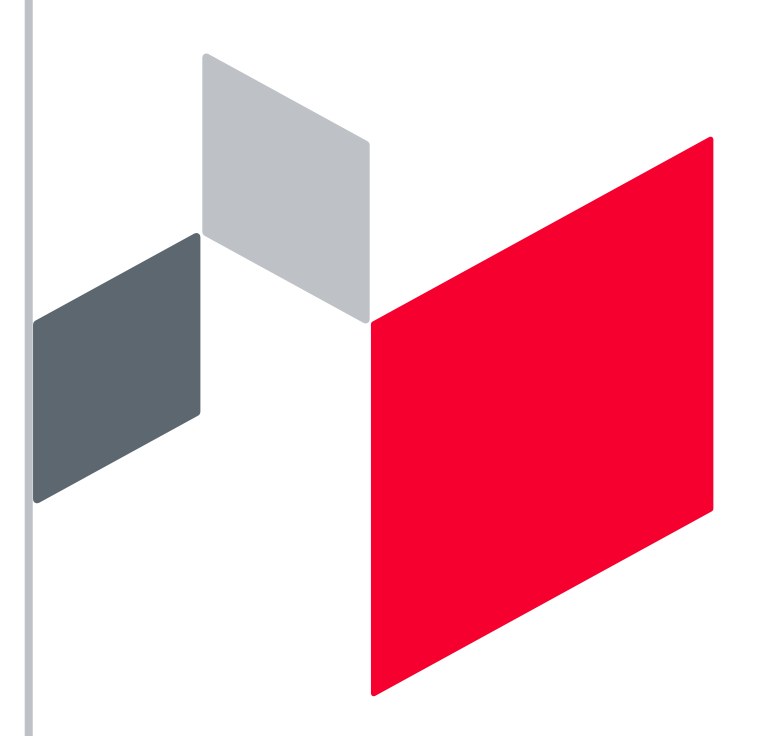

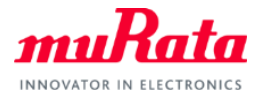

# Contents

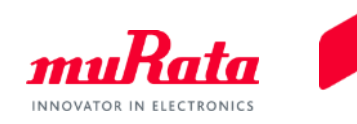

|                                                         | Page |
|---------------------------------------------------------|------|
| 1. About This Software                                  | 0    |
| <u>1-1. Overview</u>                                    | 3    |
| <u>1-2. Main Functions</u>                              | 4    |
| 2. Quick Operation Guide                                | •    |
| 2-1. Operation Screen Description                       | 6    |
| 2-2. Input simulation condition                         | 7    |
| 2-3. Specification Confirmation                         |      |
| of the Selected PTC Thermistor                          | 8    |
| 2-4. PTC Thermistor Property Diagram                    | 9    |
| 2-5. Confirm Simulation Result                          | 10   |
| 3. Software Use Examples                                |      |
| <u>3-1. Heating Detection Circuit Example Using PTC</u> | 13   |
| <u>3-2. Design of 130°C Heating Detection Circuit</u>   | 14   |
| 3-3. Confirming Circuit Conditions                      | 15   |
| 3-4. Confirm PTC Specifications                         | 16   |
| 3-5. Confirm Simulation Result                          | 17   |
| 3-6. Change Fixed Resistance R1                         | 18   |
| 3-7. Relationship Between Fixed Resistance R1 and Vth   | 19   |
| 3-8. Optimization of Circuits                           | 20   |
| 4.Appendix                                              |      |
| 4-1. Specifications of the PRF Series                   | 22   |
| 4-2. Standard Numerical Table                           | 24   |
|                                                         |      |

#### 3. Software Use Examples 3-1. Heating Detection Circuit Example Using PTC

Enables design of a circuit that detects heating of multiple FETs using the PRF series as seen in the diagram below. Try the simulation using the following circuit as an example.

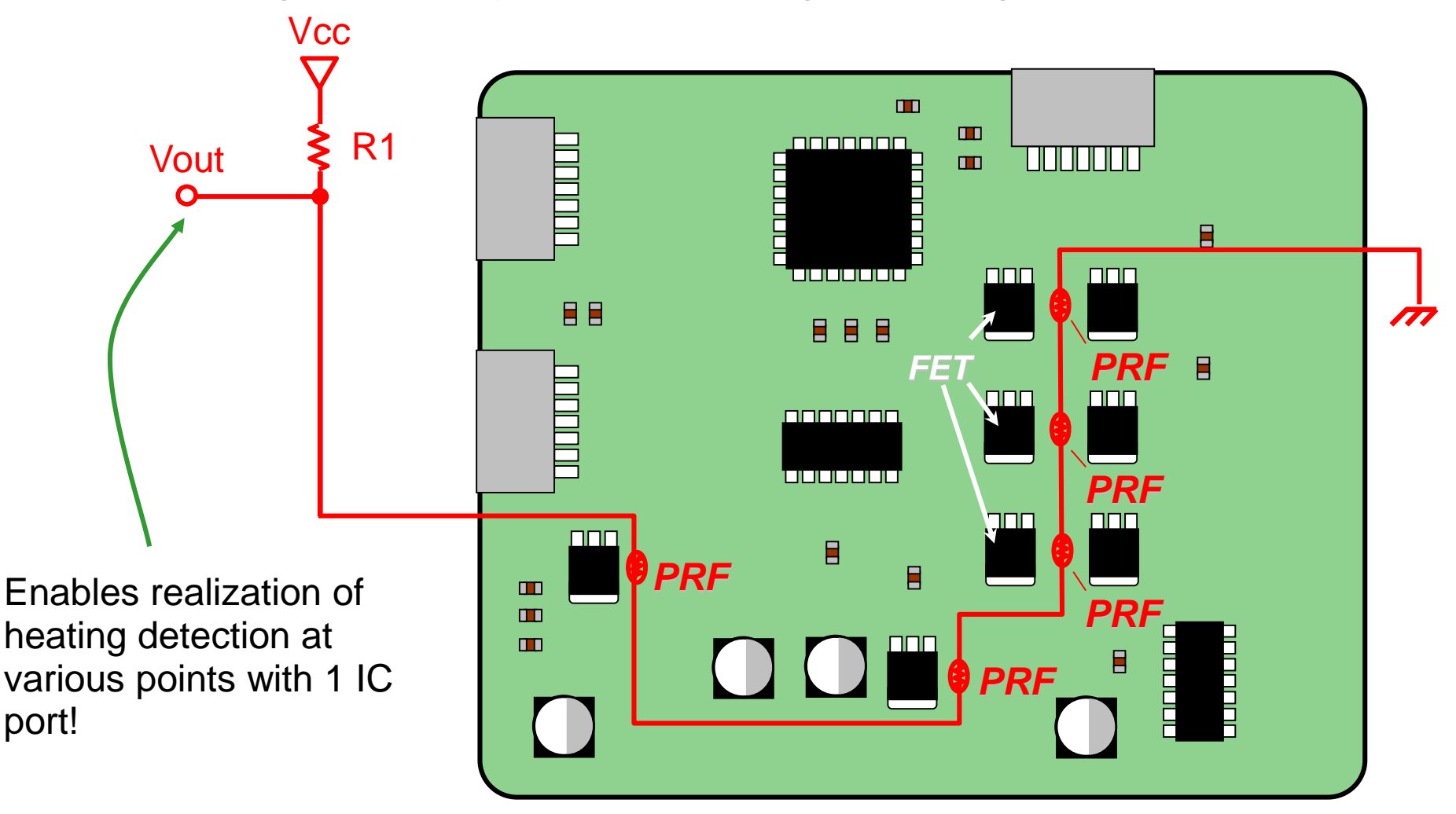

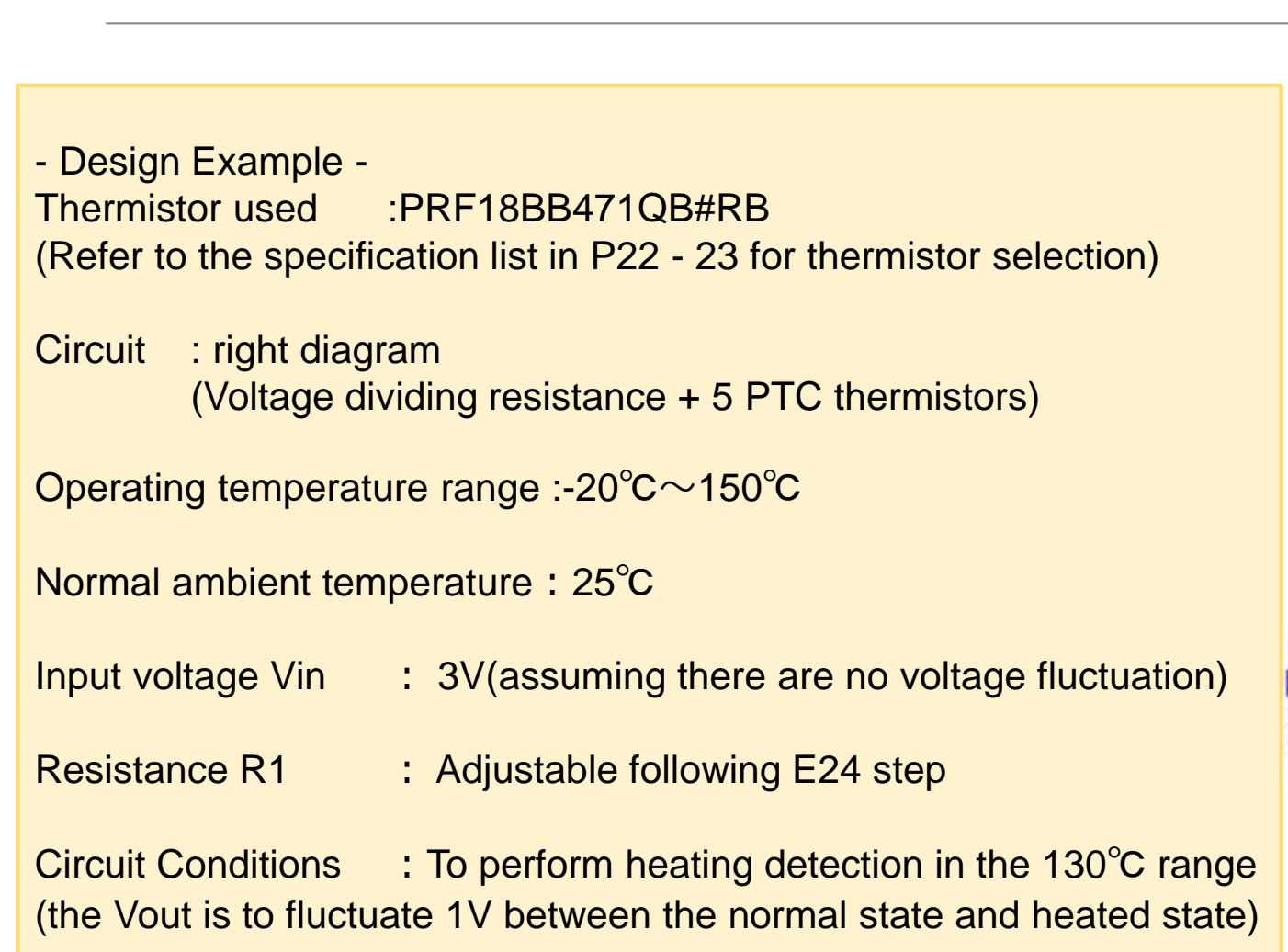

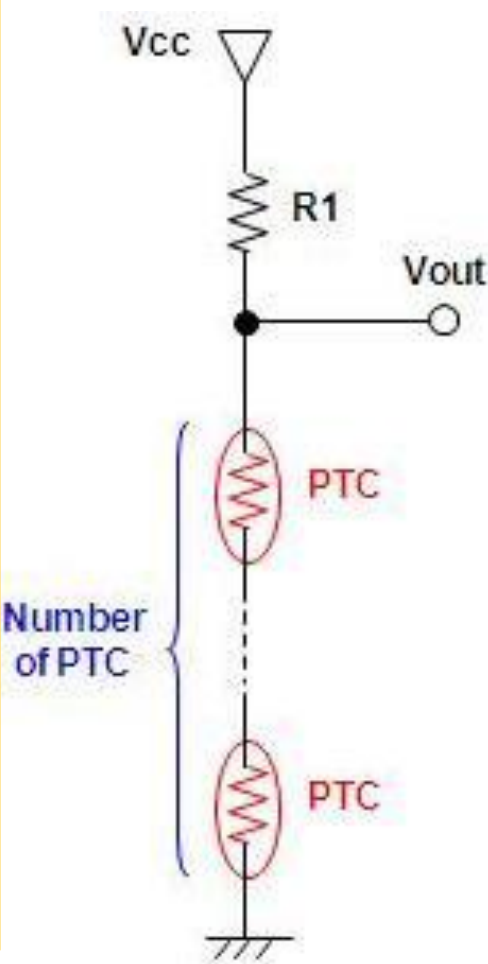

#### 3. Software Use Examples 3-2. Design of 130°C Heating Detection Circuit

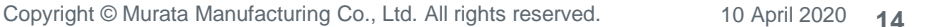

#### 3. Software Use Examples 3-3. Confirming Circuit Conditions

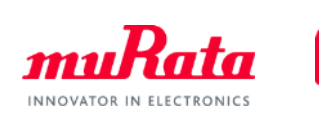

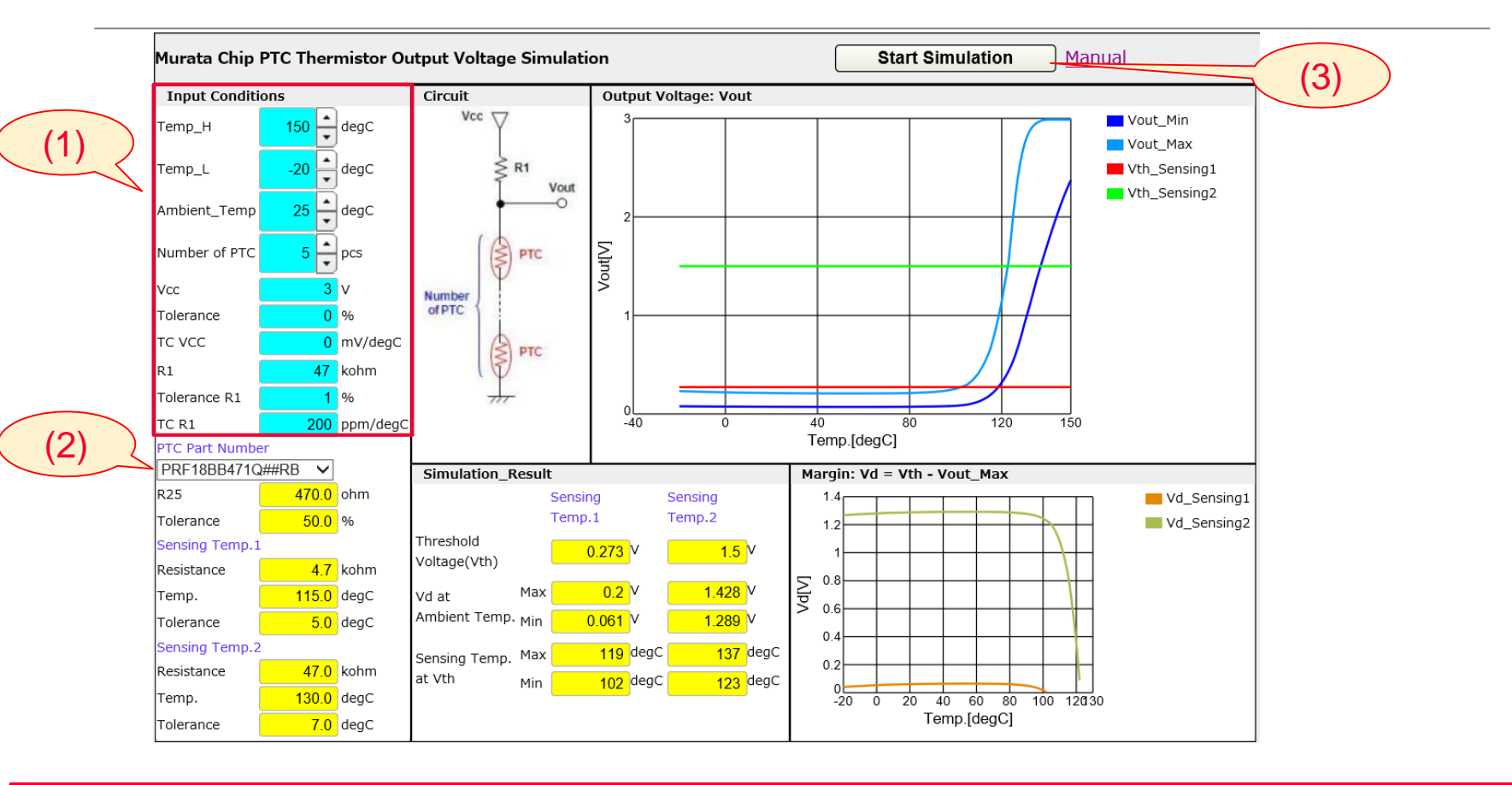

(1) Set Number of PTC to 5 pcs.

(Make adjustments later while observing simulation results for R1)

- (2) The used PTC part number is PRF18BB471QB#RB.
- (3) Click Start Simulation and display the result.

#### 3. Software Use Examples 3-4. Confirm PTC Specifications

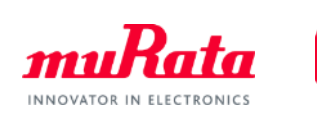

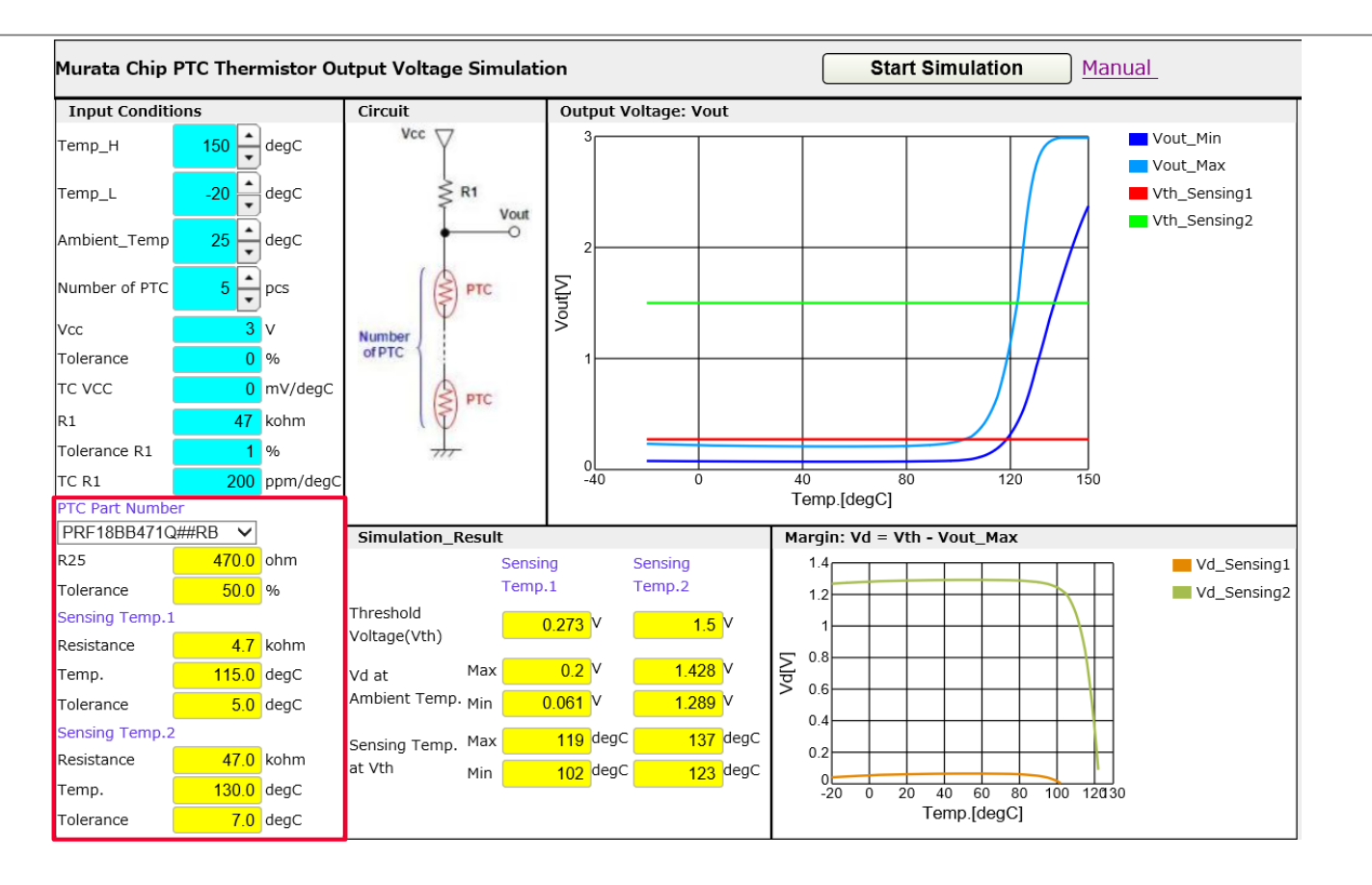

Confirm the PTC specification and confirm that the selection is correct. The selected thermistor is used to detect  $115\pm5^{\circ}$ C (Sensing Temp\_1) or  $130\pm7^{\circ}$ C (SensingTemp\_2). Circuit design will be performed using Temp\_2 here. (Temp\_1 has a small temperature deviation and Temp\_2 has a large voltage fluctuation.)

#### 3. Software Use Examples 3-5. Confirm Simulation Result

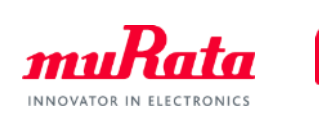

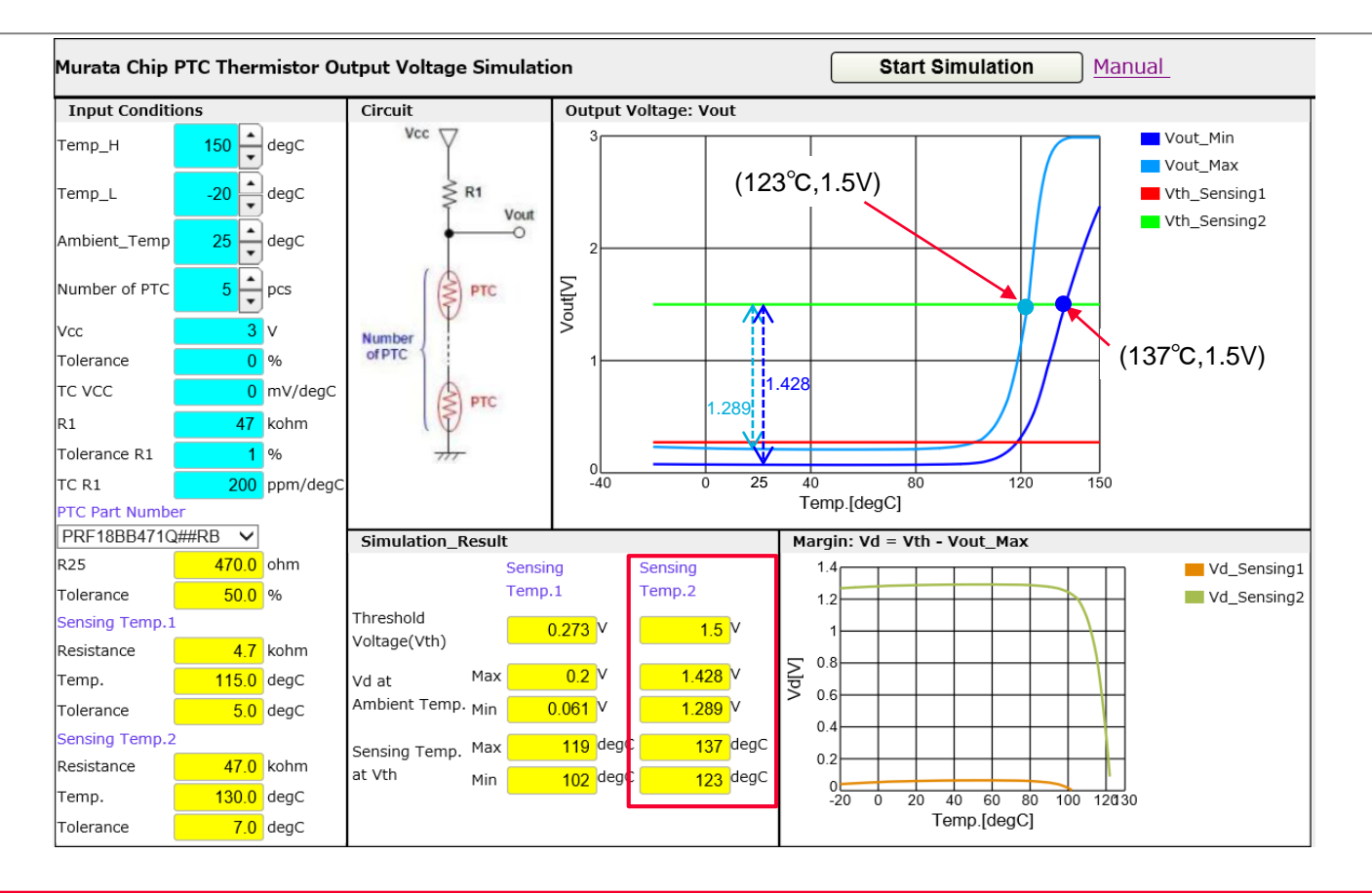

Confirm simulation results in SensingTemp\_2.

You can see that Vout reaches 1.5 V while the temperature is 123 - 137°C in the item related to Vth. Furthermore, in this simulation, you can see that Vd at ambient Temp indicates the change of Vout in 25°C and 150°C, and there is a large gain of over 1.2 V voltage change in input voltage 3 V.

Next, confirm the relationship between R1 and the simulation result.

#### 3. Software Use Examples 3-6. Change Fixed Resistance R1

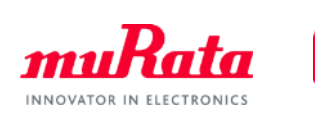

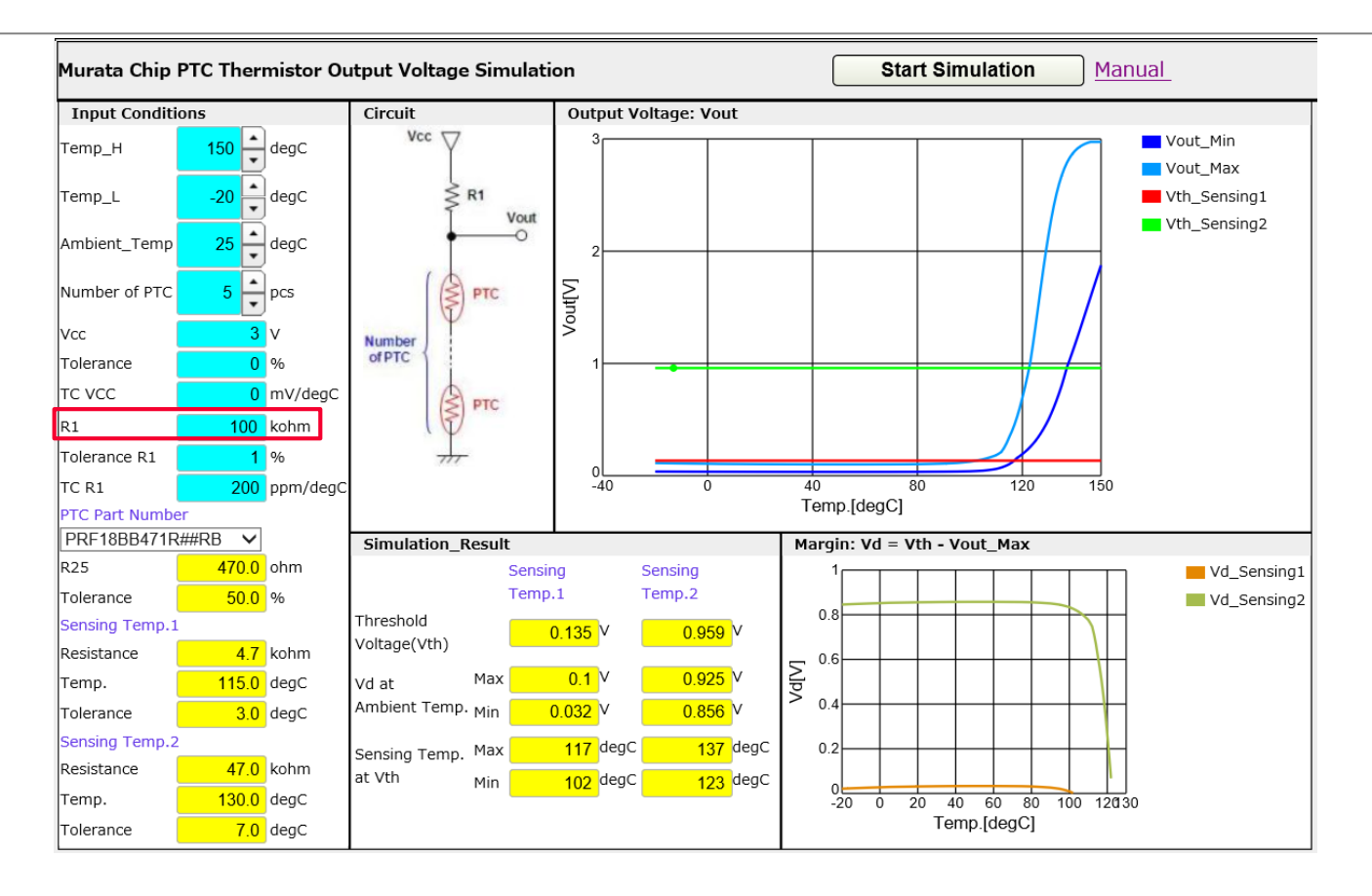

Try the simulation again with R1 as 100 kohm.

### 3. Software Use Examples 3-7. Relationship Between Fixed Resistance R1 and Vth

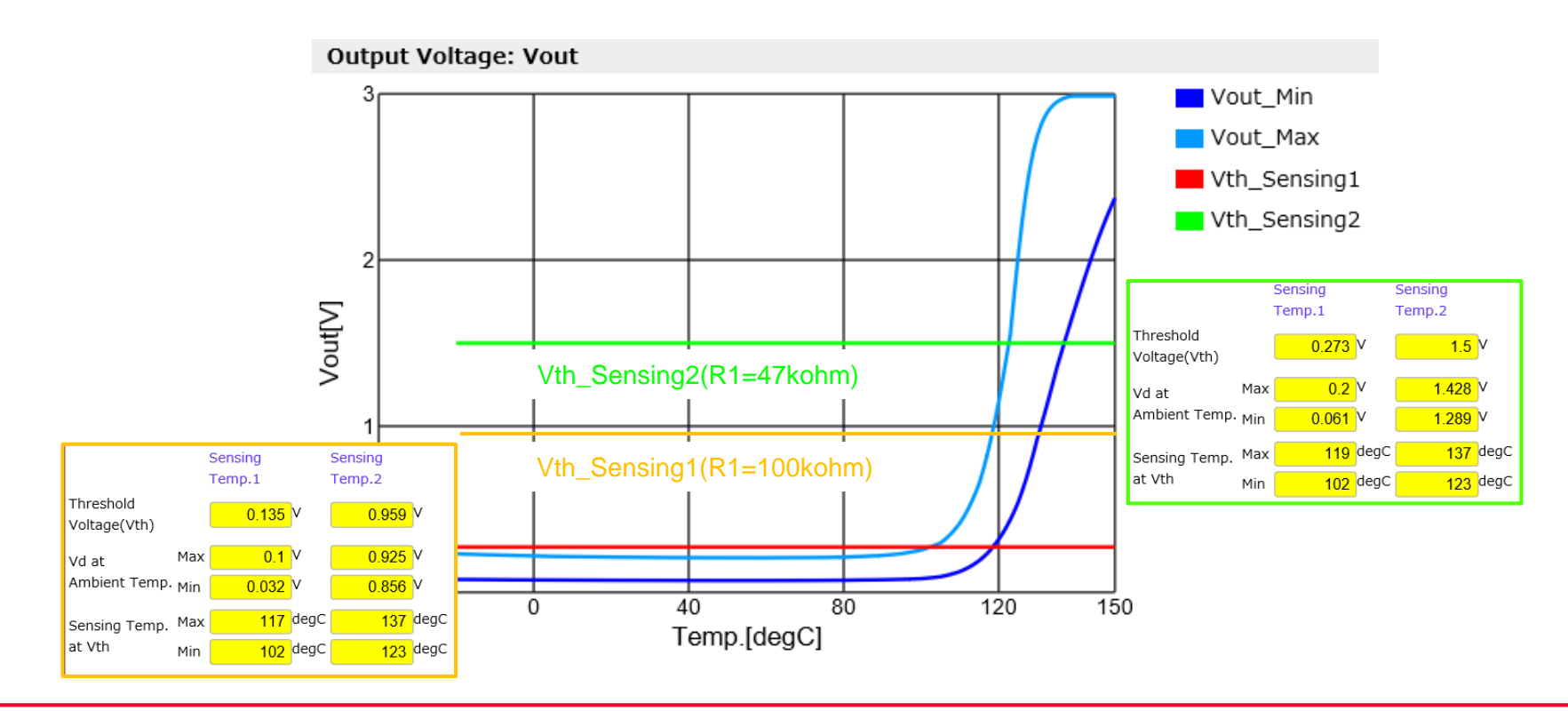

You can see that Vth = 1.5 V when R1 = 47 kohm and Vth = 0.96 V when R1 = 100 kohm. Generally, making fixed resistance R1 larger will make Vth (Vout of detected temperature) smaller. Enables setting of desired Vout based on the type of control IC. This design condition is "Vout fluctuates by 1 V between the normal state and when heated." Therefore, R1 is changed again and an optimal condition is searched for.

#### 3. Software Use Examples 3-8. Optimization of Circuits

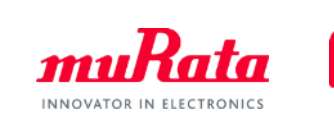

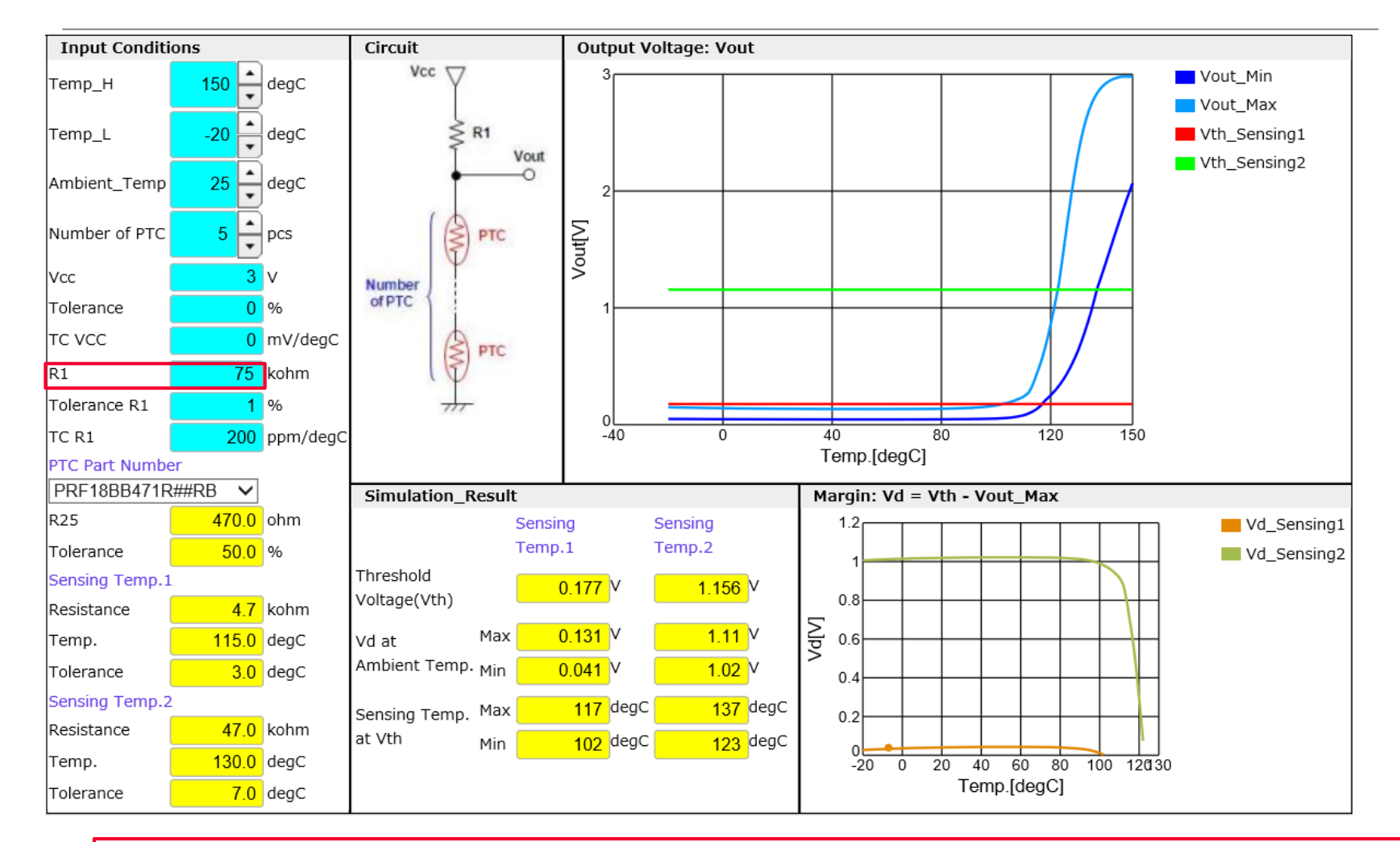

By making R1 = 75 ohm, Vd at ambient Temp (Vout change in  $25^{\circ}$ C -  $130^{\circ}$ C) becomes 1.02 V - 1.11 V, and achieves your desired circuit.

# Contents

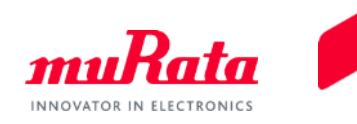

|                                                      | Page |
|------------------------------------------------------|------|
| 1. About This Software                               |      |
| <u>1-1. Overview</u>                                 | 3    |
| <u>1-2. Main Functions</u>                           | 4    |
| 2. Quick Operation Guide                             |      |
| 2-1. Operation Screen Description                    | 6    |
| 2-2. Input simulation condition                      | 7    |
| 2-3. Specification Confirmation                      |      |
| of the Selected PTC Thermistor                       | 8    |
| 2-4. PTC Thermistor Property Diagram                 | 9    |
| 2-5. Confirm Simulation Result                       | 10   |
| 3. Software Use Examples                             |      |
| 3-1. Heating Detection Circuit Example Using PTC     | 13   |
| 3-2. Design of 130°C Heating Detection Circuit       | 14   |
| 3-3. Confirming Circuit Conditions                   | 15   |
| 3-4. Confirm PTC Specifications                      | 16   |
| 3-5. Confirm Simulation Result                       | 17   |
| 3-6. Change Fixed Resistance R1                      | 18   |
| 3-7 Relationship Between Fixed Resistance R1 and Vth | 19   |
| 3-8 Optimization of Circuits                         | 20   |
| 4 Appendix                                           | 20   |
| 4-1 Specifications of the PRF Series                 | 22   |
| 1-2 Standard Numerical Table                         | 24   |
| 4-2. Stanuaru Numencar Table                         | 24   |

# 4. Appendix4-1. Specifications of the PRF Series (1/2)

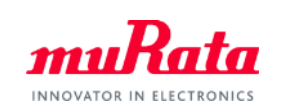

| No. | Item            | R25   | Tolerance | СР        | Sensing<br>Temperature 1 |       |           | Sensing<br>Temperatu |       |           |
|-----|-----------------|-------|-----------|-----------|--------------------------|-------|-----------|----------------------|-------|-----------|
|     |                 | [Ω]   | [%]       | [°C]      | Resistance               | Temp. | Tolerance | Resistance           | Temp. | Tolerance |
|     |                 |       |           | (Typical) | [kΩ]                     | [°C]  | [°C]      | [kΩ]                 | [°C]  | [°C]      |
| 1   | PRF15AR102RB#RC | 1000  | 50        | 120       | 10                       | 135   | 5         | 100                  | 150   | 3         |
| 2   | PRF15BA102RB#RC | 1000  | 50        | 110       | 10                       | 125   | 5         | 100                  | 140   | 3         |
| 3   | PRF15BB102RB#RC | 1000  | 50        | 100       | 10                       | 115   | 5         | 100                  | 130   | 3         |
| 4   | PRF15BC102RB#RC | 1000  | 50        | 90        | 10                       | 105   | 5         | 100                  | 120   | 3         |
| 5   | PRF15BD102RB#RC | 1000  | 50        | 80        | 10                       | 95    | 5         | 100                  | 110   | 3         |
| 6   | PRF15BE102RB#RC | 1000  | 50        | 70        | 10                       | 85    | 5         | 100                  | 100   | 3         |
| 7   | PRF15BF102RB#RC | 1000  | 50        | 60        | 10                       | 75    | 5         | 100                  | 90    | 3         |
| 8   | PRF15BG102RB#RC | 1000  | 50        | 50        | 10                       | 65    | 5         | 100                  | 80    | 3         |
| 9   | PRF15BB103RB#RC | 10000 | 50        | 102       | 4700                     | 130   | 3         |                      |       |           |
| 10  | PRF15BE103RB#RC | 10000 | 50        | 70        | 4700                     | 100   | 3         |                      |       |           |
| 11  | PRF15BG103RB#RC | 10000 | 50        | 50        | 4700                     | 80    | 3         |                      |       |           |
| 12  | PRF18AS471QB#RB | 470   | 50        | 130       | 4.7                      | 145   | 5         |                      |       |           |
| 13  | PRF18AR471QB#RB | 470   | 50        | 120       | 4.7                      | 135   | 5         | 47                   | 150   | 7         |
| 14  | PRF18BA471QB#RB | 470   | 50        | 110       | 4.7                      | 125   | 5         | 47                   | 140   | 7         |
| 15  | PRF18BB471QB#RB | 470   | 50        | 100       | 4.7                      | 115   | 5         | 47                   | 130   | 7         |
| 16  | PRF18BC471QB#RB | 470   | 50        | 90        | 4.7                      | 105   | 5         | 47                   | 120   | 7         |
| 17  | PRF18BD471QB#RB | 470   | 50        | 80        | 4.7                      | 95    | 5         | 47                   | 110   | 7         |
| 18  | PRF18BE471QB#RB | 470   | 50        | 70        | 4.7                      | 85    | 5         | 47                   | 100   | 7         |
| 19  | PRF18BF471QB#RB | 470   | 50        | 60        | 4.7                      | 75    | 5         | 47                   | 90    | 7         |
| 20  | PRF18BG471QB#RB | 470   | 50        | 50        | 4.7                      | 65    | 5         | 47                   | 80    | 7         |
| 21  | PRF18BB471RB#RB | 470   | 50        | 100       | 4.7                      | 115   | 3         | 47                   | 130   | 7         |
| 22  | PRF18BC471RB#RB | 470   | 50        | 90        | 4.7                      | 105   | 3         | 47                   | 120   | 7         |
| 23  | PRF18BD471RB#RB | 470   | 50        | 80        | 4.7                      | 95    | 3         | 47                   | 110   | 7         |
| 24  | PRF18BE471RB#RB | 470   | 50        | 70        | 4.7                      | 85    | 3         | 47                   | 100   | 7         |
| 25  | PRF18BF471RB#RB | 470   | 50        | 70        | 4.7                      | 75    | 3         | 47                   | 90    | 7         |

# 4. Appendix4-1. Specifications of the PRF Series (2/2)

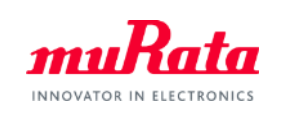

| No. | Item            | R25 | Tolerance | СР        | Sensi<br>Tempera | Sensing<br>Temperature 1 |           | ig Sensing<br>ture 1 Temperature 2 |       |           |
|-----|-----------------|-----|-----------|-----------|------------------|--------------------------|-----------|------------------------------------|-------|-----------|
|     |                 | [Ω] | [%]       | [°C]      | Resistance       | Temp.                    | Tolerance | Resistance                         | Temp. | Tolerance |
|     |                 |     |           | (Typical) | [kΩ]             | [°C]                     | [°C]      | [kΩ]                               | [°C]  | [°C]      |
| 26  | PRF18BG471RB#RB | 470 | 50        | 70        | 4.7              | 65                       | 3         | 47                                 | 80    | 7         |
| 27  | PRF21AS471QB#RA | 470 | 50        | 130       | 4.7              | 145                      | 5         |                                    |       |           |
| 28  | PRF21AR471QB#RA | 470 | 50        | 120       | 4.7              | 135                      | 5         |                                    |       |           |
| 29  | PRF21BA471QB#RA | 470 | 50        | 110       | 4.7              | 125                      | 5         |                                    |       |           |
| 30  | PRF21BB471QB#RA | 470 | 50        | 100       | 4.7              | 115                      | 5         |                                    |       |           |
| 31  | PRF21BC471QB#RA | 470 | 50        | 90        | 4.7              | 105                      | 5         |                                    |       |           |
| 32  | PRF21BD471QB#RA | 470 | 50        | 80        | 4.7              | 95                       | 5         |                                    |       |           |
| 33  | PRF21BE471QB#RA | 470 | 50        | 70        | 4.7              | 85                       | 5         |                                    |       |           |
| 34  | PRF18AS471QS#RB | 470 | 50        | 130       | 4.7              | 145                      | 5         |                                    |       |           |
| 35  | PRF18AR471QS#RB | 470 | 50        | 120       | 4.7              | 135                      | 5         | 47                                 | 150   | 7         |
| 36  | PRF18BA471QS#RB | 470 | 50        | 110       | 4.7              | 125                      | 5         | 47                                 | 140   | 7         |
| 37  | PRF18BB471QS#RB | 470 | 50        | 100       | 4.7              | 115                      | 5         | 47                                 | 130   | 7         |
| 38  | PRF18BC471QS#RB | 470 | 50        | 90        | 4.7              | 105                      | 5         | 47                                 | 120   | 7         |
| 39  | PRF18BD471QS#RB | 470 | 50        | 80        | 4.7              | 95                       | 5         | 47                                 | 110   | 7         |
| 40  | PRF18BE471QS#RB | 470 | 50        | 70        | 4.7              | 85                       | 5         | 47                                 | 100   | 7         |
| 41  | PRF18BF471QS#RB | 470 | 50        | 60        | 4.7              | 75                       | 5         | 47                                 | 90    | 7         |
| 42  | PRF18BG471QS#RB | 470 | 50        | 50        | 4.7              | 65                       | 5         | 47                                 | 80    | 7         |
| 43  | PRF18BB471RS#RB | 470 | 50        | 100       | 4.7              | 115                      | 3         | 47                                 | 130   | 7         |
| 44  | PRF18BC471RS#RB | 470 | 50        | 90        | 4.7              | 105                      | 3         | 47                                 | 120   | 7         |
| 45  | PRF18BD471RS#RB | 470 | 50        | 80        | 4.7              | 95                       | 3         | 47                                 | 110   | 7         |
| 46  | PRF18BE471RS#RB | 470 | 50        | 70        | 4.7              | 85                       | 3         | 47                                 | 100   | 7         |
| 47  | PRF18BF471RS#RB | 470 | 50        | 70        | 4.7              | 75                       | 3         | 47                                 | 90    | 7         |
| 48  | PRF18BG471RS#RB | 470 | 50        | 70        | 4.7              | 65                       | 3         | 47                                 | 80    | 7         |

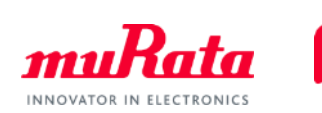

#### 4. Appendix 4-2. Standard Numerical Table

| E6 | E24 | E96 | E6 | E24 | E96 | I | E6 | E24 | E96 |
|----|-----|-----|----|-----|-----|---|----|-----|-----|
| 10 | 10  | 100 | 22 | 22  | 215 | Ι | 47 | 47  | 464 |
|    |     | 102 |    |     | 221 | Ι |    |     | 475 |
|    |     | 105 |    |     | 226 | Ι |    |     | 487 |
|    |     | 107 |    |     | 232 | Ī |    |     | 499 |
|    | 11  | 110 |    | 24  | 237 | Ī |    | 51  | 511 |
|    |     | 113 |    |     | 243 | Ι |    |     | 523 |
|    |     | 115 |    |     | 249 |   |    |     | 536 |
|    |     | 118 |    |     | 255 | Ι |    |     | 549 |
|    | 12  | 121 |    | 27  | 261 | Ι |    | 56  | 562 |
|    |     | 124 |    |     | 267 | Ι |    |     | 576 |
|    |     | 127 |    |     | 274 |   |    |     | 590 |
|    |     | 130 |    |     | 280 | I |    |     | 604 |
|    | 13  | 133 |    | 30  | 287 | Ι |    | 62  | 619 |
|    |     | 137 |    |     | 294 | Ι |    |     | 634 |
|    |     | 140 |    |     | 301 | Ι |    |     | 649 |
|    |     | 143 |    |     | 309 |   |    |     | 665 |
| 15 | 15  | 147 | 33 | 33  | 316 |   | 68 | 68  | 681 |
|    |     | 150 |    |     | 324 |   |    |     | 698 |
|    |     | 154 |    |     | 332 | [ |    |     | 715 |
|    |     | 158 |    |     | 340 |   |    |     | 732 |
|    | 16  | 162 |    | 36  | 348 |   |    | 75  | 750 |
|    |     | 165 |    |     | 357 |   |    |     | 768 |
|    |     | 169 |    |     | 365 |   |    |     | 787 |
|    |     | 174 |    |     | 374 |   |    |     | 806 |
|    | 18  | 178 |    | 39  | 383 |   |    | 82  | 825 |
|    |     | 182 |    |     | 392 |   |    |     | 845 |
|    |     | 187 |    |     | 402 |   |    |     | 866 |
|    |     | 191 |    |     | 412 |   |    |     | 887 |
|    | 20  | 196 |    | 43  | 422 |   |    | 91  | 909 |
|    |     | 200 |    |     | 432 |   |    |     | 931 |
|    |     | 205 |    |     | 442 | l |    |     | 953 |
|    |     | 210 |    |     | 453 |   |    |     | 976 |